# 経営状況分析結果通知書 コンビニでのお受け取り方法

~全国のセブン-イレブン店舗にてお受け取りいただけます~

ワイズ公共データシステム(株)

TEL 026-232-1145

### ≪セブン-イレブン店舗にて結果通知書を受け取ります≫

お近くのセブン・イレブンで結果通知書を受け取ります。

ご利用可能店舗はこちらよりご確認できます。→http://www.sej.co.jp/shop/index.html

① マルチコピー機を使用して結果通知書を印刷します。

マルチコピーメニューから [プリント]、「ネットプリント」を選択します。

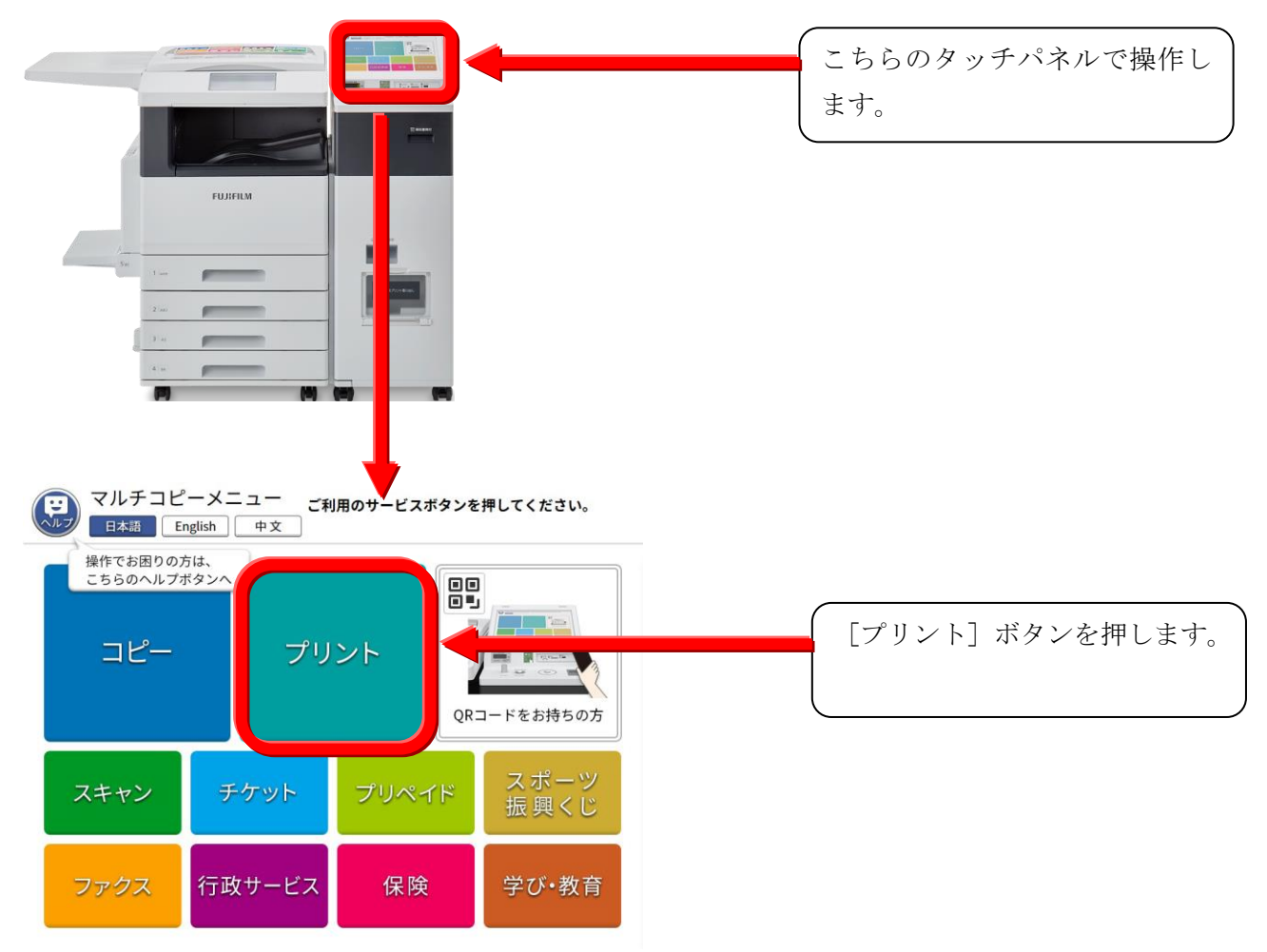

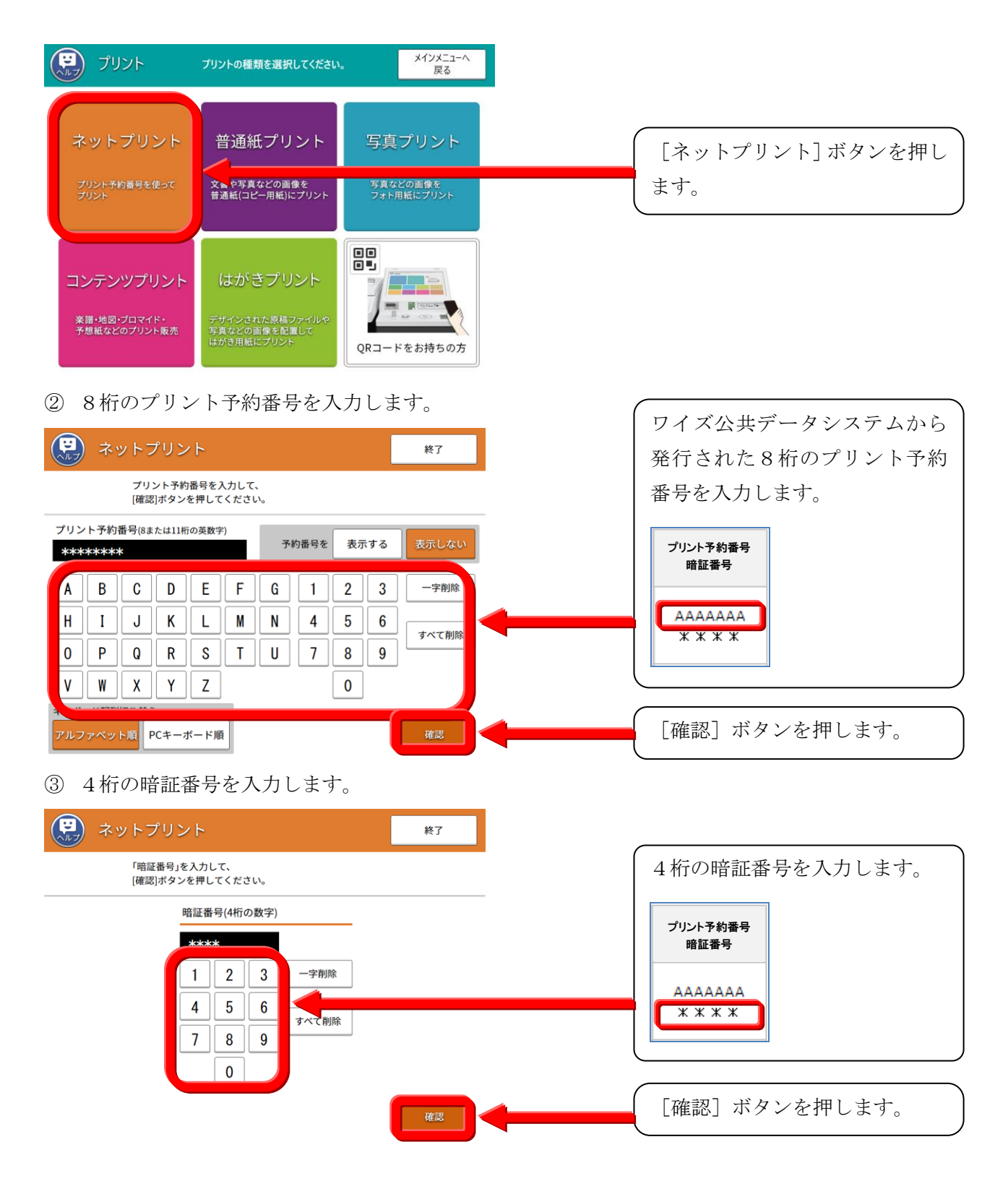

※「プリント予約番号」、「暗証番号」は、以下の手順でご確認ください。

#### 【 オンライン電子申請の場合 】

「プリント予約番号」は、分析完了後にメールにてご案内致します。「暗証番号」は、電子申請時にお 客様ご自身で設定していただく番号です。また、「プリント予約番号」、「暗証番号」は、電子申請ログ イン後のトップメニューの「電子申請の履歴の確認・領収書発行」からもご確認いただけます。

#### 【 郵送によるご申請の場合 】

弊社担当者より分析完了の連絡を差し上げます。 ご本人様確認後「プリント予約番号」、「暗証番号」を口頭にてお知らせ致します。

## ≪注意!≫ 「暗証番号」の入力を3回続けて間違うとロックがかかり、以後の入力ができなくなります。ロックがかかった場合には、弊社までご連絡ください。

#### ④ プリント(印刷)の設定をします。

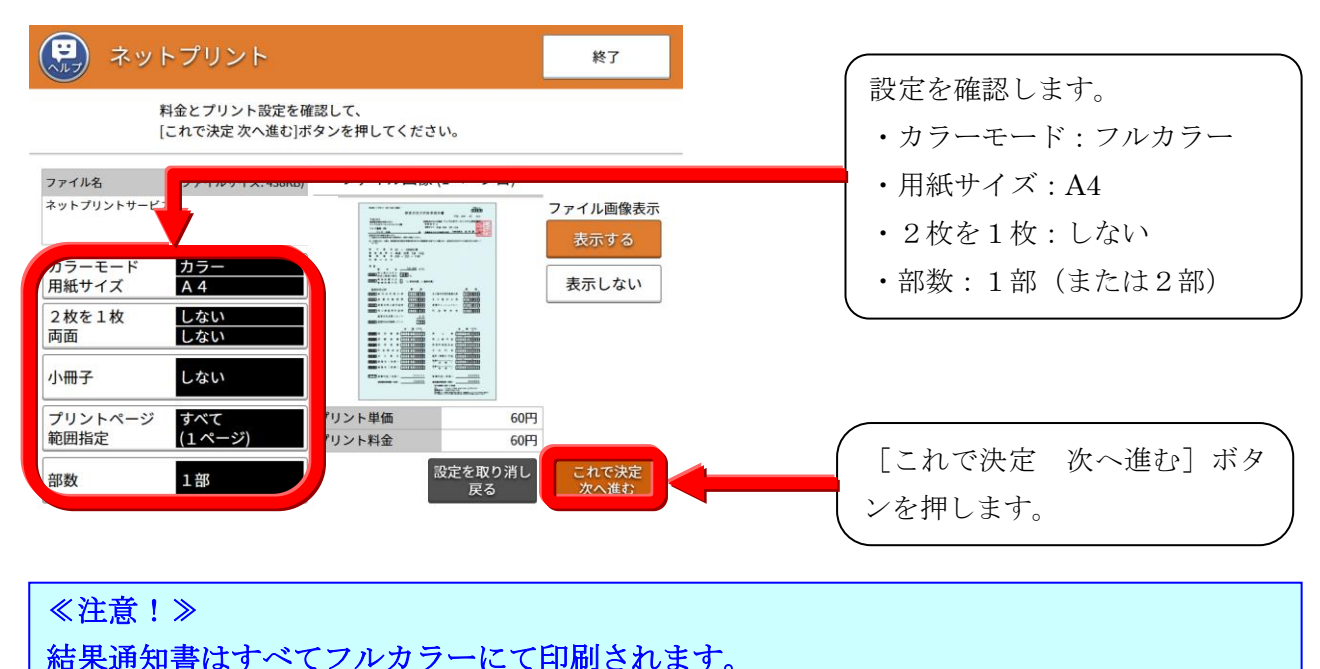

#### ⑤代金を支払い、印刷をします。

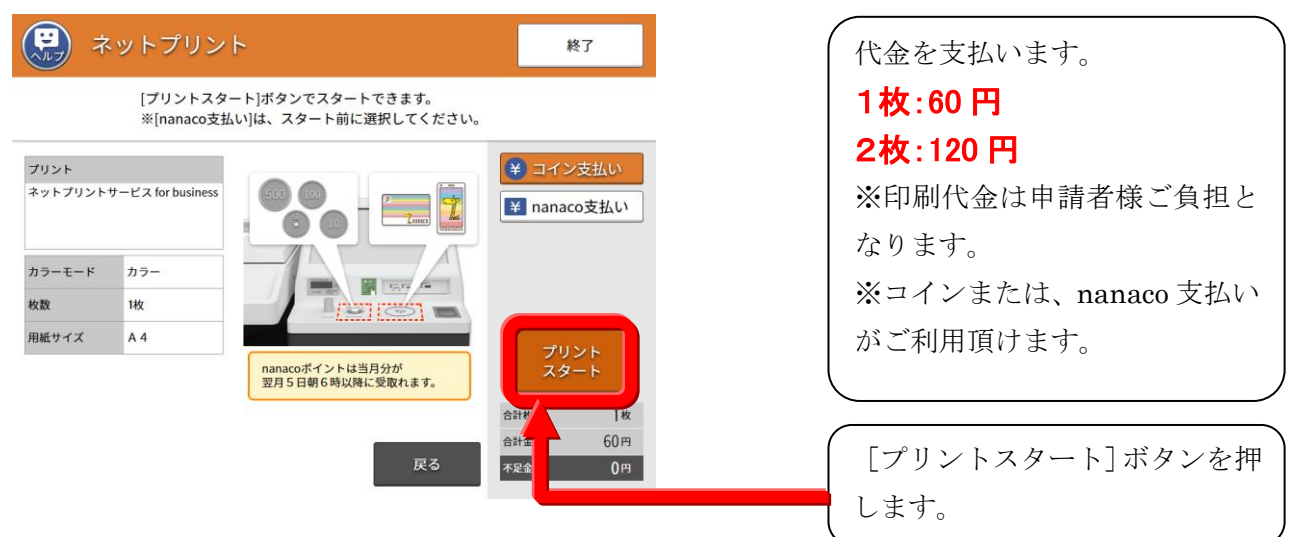

⑥結果通知書が印刷されます。

| 歷常状況分析輸業通知量                                                                                                    |                                                                                                    |
|----------------------------------------------------------------------------------------------------|----------------------------------------------------------------------------------------------------|
| TED-023         TED-023         TED-023           キャスキャット・ロングスポス(加)         アイン         アイン           マイン(第二)         アイン(第二)         アイン(第二)           マイン(第二)         アイン(第二)         アイン(第二)           マイン(第二)         アイン(第二)         アイン(第二)           マイン(第二)         アイン(第二)         アイン(第二)           マイン(第二)         アイン(第二)         アイン(第二)           マイン(第二)         アイン(第二)         アイン(第二) |                                                                                                    |
| Al TABARD, COR. APRILITATION CONTRACTOR                                                                                                    | CONTRACTOR DE LE CONTRACTOR DE LE CONTRACT                                                                                                    |
| <ul> <li>N ● + 00 - 000000 ●</li> <li>● 5 5 ● ∓42 25€ 38 310</li> <li>■ 6 ● + 026 - 232 - 1145</li> <li>■ 6 ∞ ∞ ⊕</li> </ul>                                                                                                    |                                                                                                    |
| × *                                                                                                    |                                                                                                    |
|                                                                                                    |                                                                                                    |
| COORDERS COORS                                                                                                    |                                                                                                    |
| 0000                                                                                                    | **                                                                                                    |
| 8****** * *                                                                                                    |                                                                                                    |
|                                                                                                    | ACREMENTAL (199000)                                                                                                    |
|                                                                                                    |                                                                                                    |
|                                                                                                    | ###+ >>=                                                                                                    |
| 11111 * * * * * * * * 11111100                                                                                                    | ग व स स स गोगिवसमें                                                                                                    |
| 621548(A)+ 0.77                                                                                                    |                                                                                                    |
| THE STREET (Y)+                                                                                                    |                                                                                                    |
|                                                                                                    |                                                                                                    |
|                                                                                                    |                                                                                                    |
|                                                                                                    |                                                                                                    |
|                                                                                                    |                                                                                                    |
|                                                                                                    |                                                                                                    |
|                                                                                                    |                                                                                                    |
|                                                                                                    | 884+++2+72- (TTTTTTTTTTTTTT                                                                                                    |
|                                                                                                    |                                                                                                    |
|                                                                                                    | J. S. S. DITTUMMAN                                                                                                    |
|                                                                                                    | 222222 (RR) 222222                                                                                                    |
| NOTIONAL (12) 123456                                                                                                    | Mit Backan ( 200 ) 444444                                                                                                    |
|                                                                                                    | A CONSULTATION OF A CONSULTATION OF A CONSULTATI |

※結果通知書の発行は、1結果当たり2枚までとなります。※結果通知書には複写防止加工が施してあります。